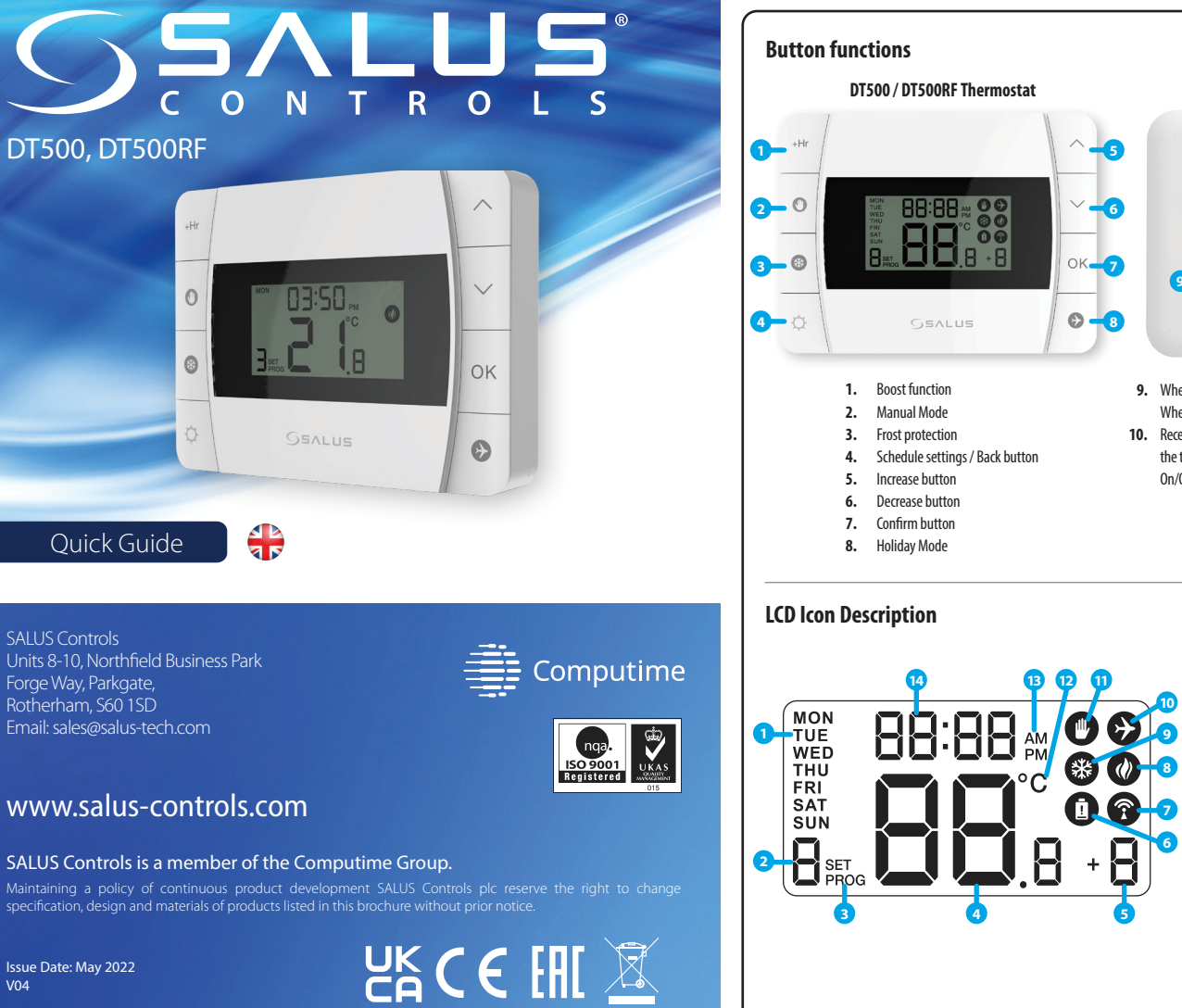

#### Introduction

V04

۲

DT500/DT500RF is a programmable room thermostat used to control room temperature. Device launching heating system by shorting terminal blocks, simultaneously informing the action and showing this information on the LCD display. Extended features allows us to use various operating modes - automatic (time schedules), manual, frost protection or holiday. Before use please read this manual carefully. Use only AA 1.5 V alkaline batteries in the thermostat.. Place the batteries into the battery slot located under the cover (see the Battery replacement chapter on the back). Do not use rechargeable batteries.

## Product compliance

This product complies with the essential requirements and other relevant provisions of Directives EMC 2014/30/EU, LVD 2014/35/EU, RED 2014/53/EU and RoHS 2011/65/EU. The full text of the EU Declaration of Conformity is available at the following internet address: www.saluslegal.com

# A Safety Information

Use in accordance to national and EU regulations. Use the device as intended, keeping it in dry condition. Product for indoor use only. Installation must be carried out by a qualified person in accordance to national and EU regulations.

### **Technical specification**

|                       | DT500 Thermostat                        | DT500RF Thermostat                 |
|-----------------------|-----------------------------------------|------------------------------------|
| Thermostat supply     | 2 x AA alkaline batteries               | 2 x AA alkaline batteries          |
| Thermostat rating max | 5 (3) A                                 | -                                  |
| Outputs               | Voltage free NC / NO / COM terminals    | -                                  |
| Temperature range     | 5 °C − 35 °C                            | 5 °C − 35 °C                       |
| Temperature accuracy  | 0.1 °C or 0.5 °C                        | 0.1 °C or 0.5 °C                   |
| Control algorithm     | ITLC SPAN $\pm$ 0.25 °C or $\pm$ 0.5 °C | ITLC<br>SPAN ± 0.25 °C or ± 0.5 °C |
| Radio frequency       | -                                       | 868 MHz                            |
| Dimension [mm]        | 120 x 90 x 29                           | 120 x 90 x 29                      |

| DTRX5 Receiver      |                                      |  |
|---------------------|--------------------------------------|--|
| Receiver supply     | 230 V AC                             |  |
| Receiver rating max | 16 (5) A                             |  |
| Outputs             | Voltage free NC / NO / COM terminals |  |
| Radio frequency     | 868 MHz                              |  |
| Dimension [mm]      | 98 x 98 x 25.2                       |  |
|                     | 50 K 50 K 25.2                       |  |

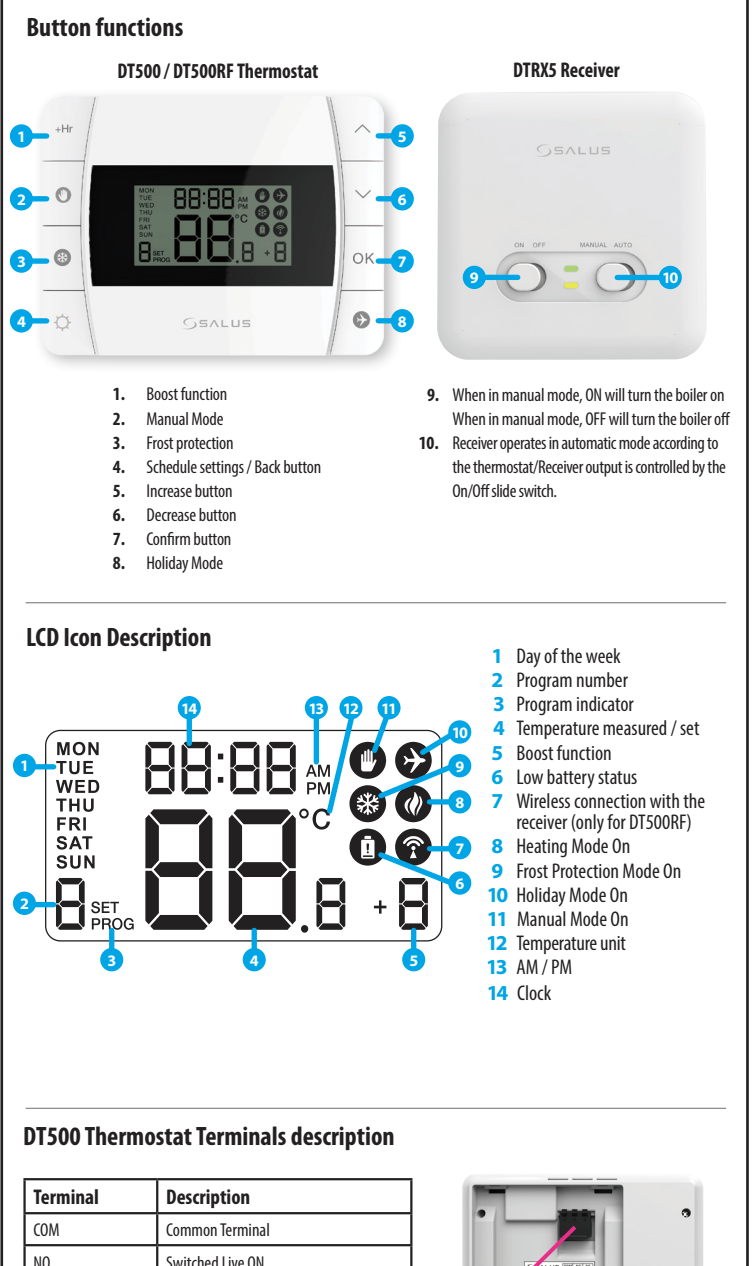

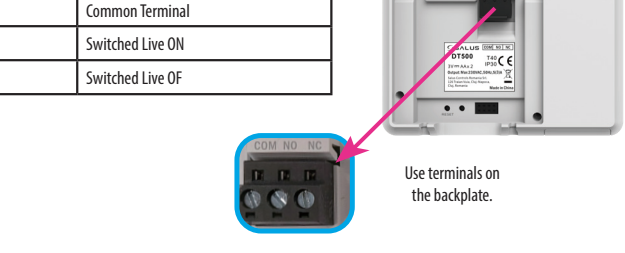

#### **DTRX5** Receiver Terminals description

NC

| Terminal | Description             |                            |
|----------|-------------------------|----------------------------|
| NO       | Switch Terminal         | 11                         |
| COM      | Common Switch Terminal  | CISALUS PODIAD<br>DTRX5 CE |
| L, N     | Power Supply (230 V AC) |                            |

## DT500RF Thermostat Wiring Diagram

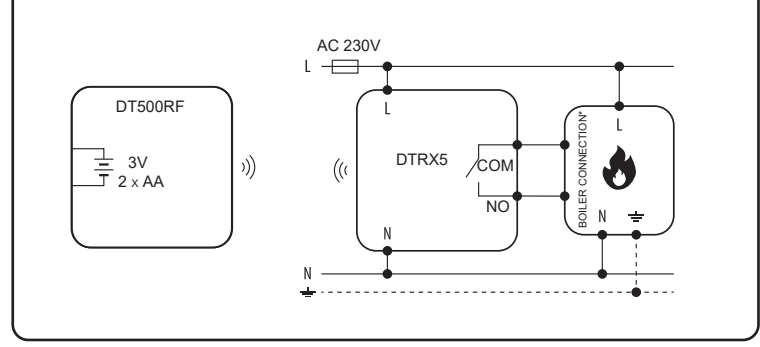

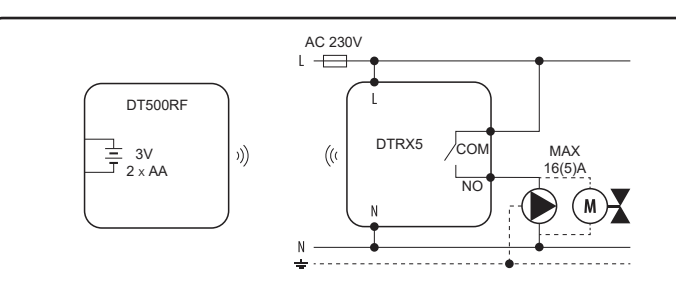

### **DT500 Thermostat Wiring Diagram**

۲

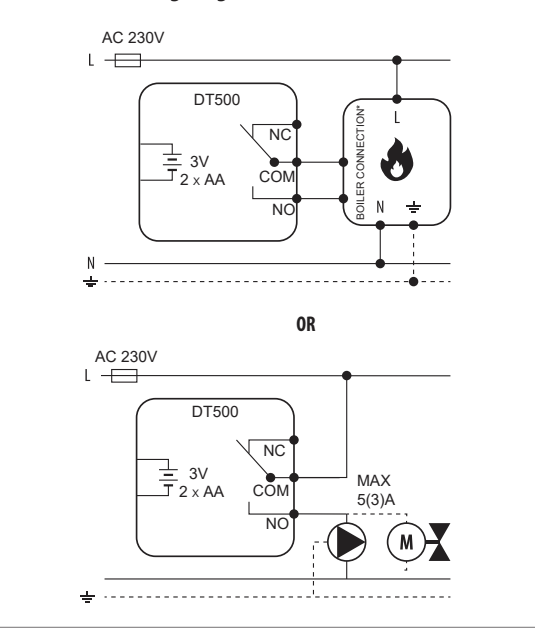

### Setting the time

8

0

6

0

0

0

Ø

0

0

0

**Sevens** 

Press OK to confirm.

14:30

1

GSALUS

Press OK to confirm.

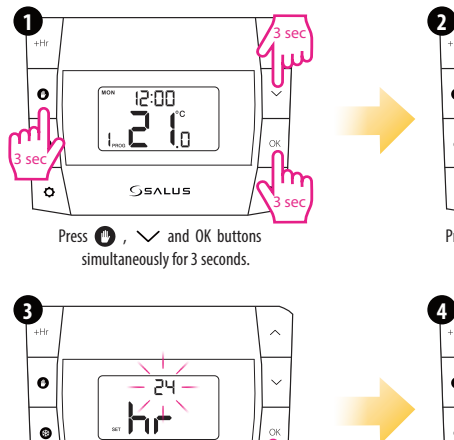

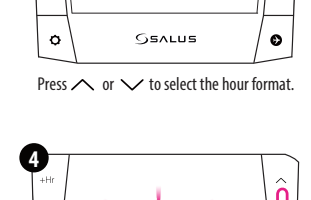

12

hr

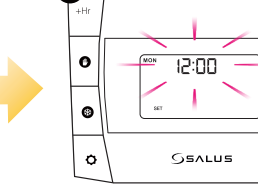

0

0

Press  $\land$  or  $\checkmark$  to set the hour.

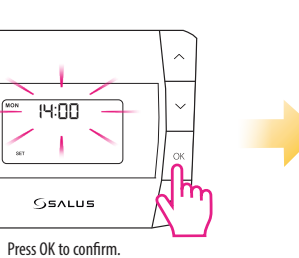

6

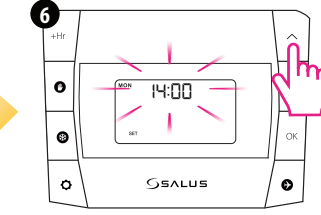

Press  $\land$  or  $\checkmark$  to set the minutes.

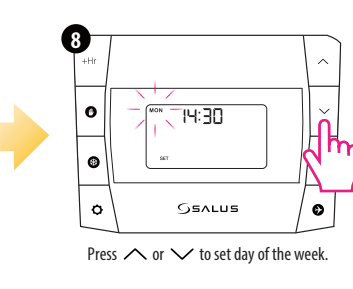

# ۲

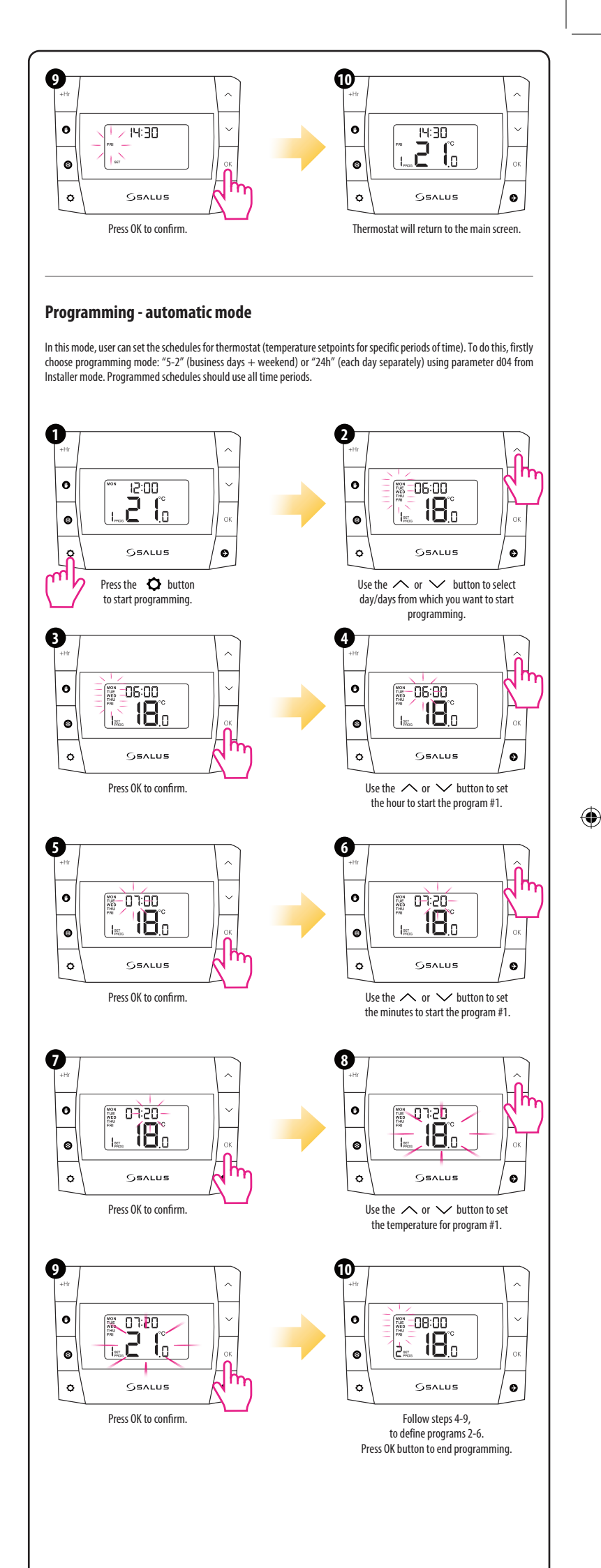

6

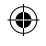

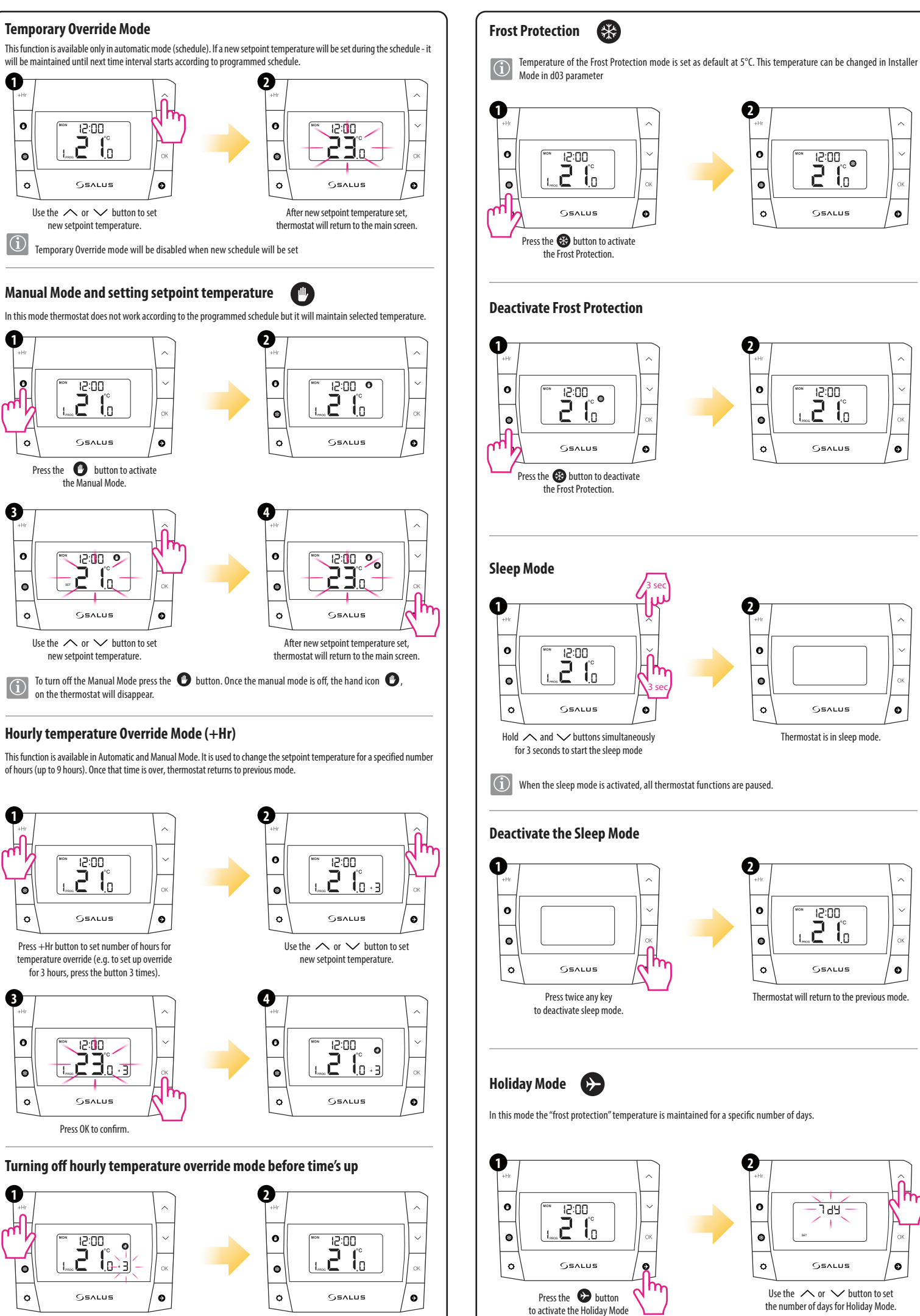

۲

Press the + Hr button until number of hours

disappears from display.

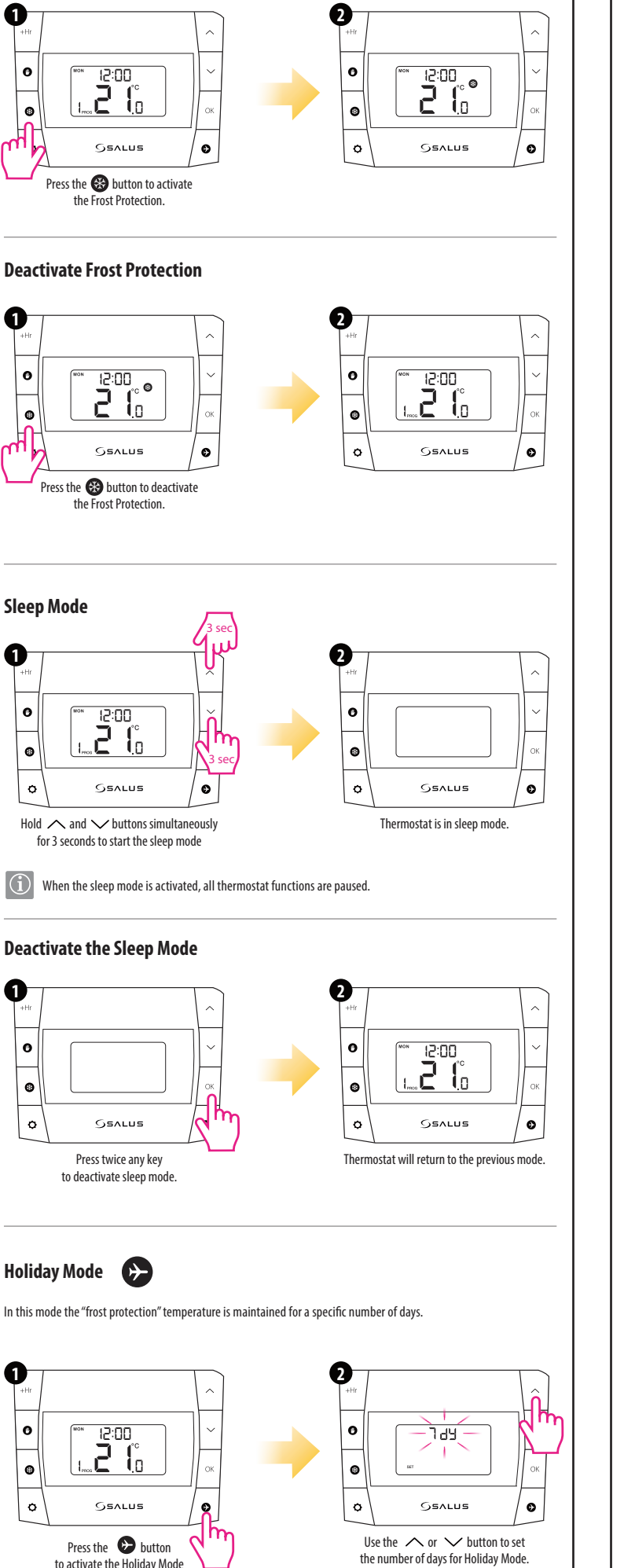

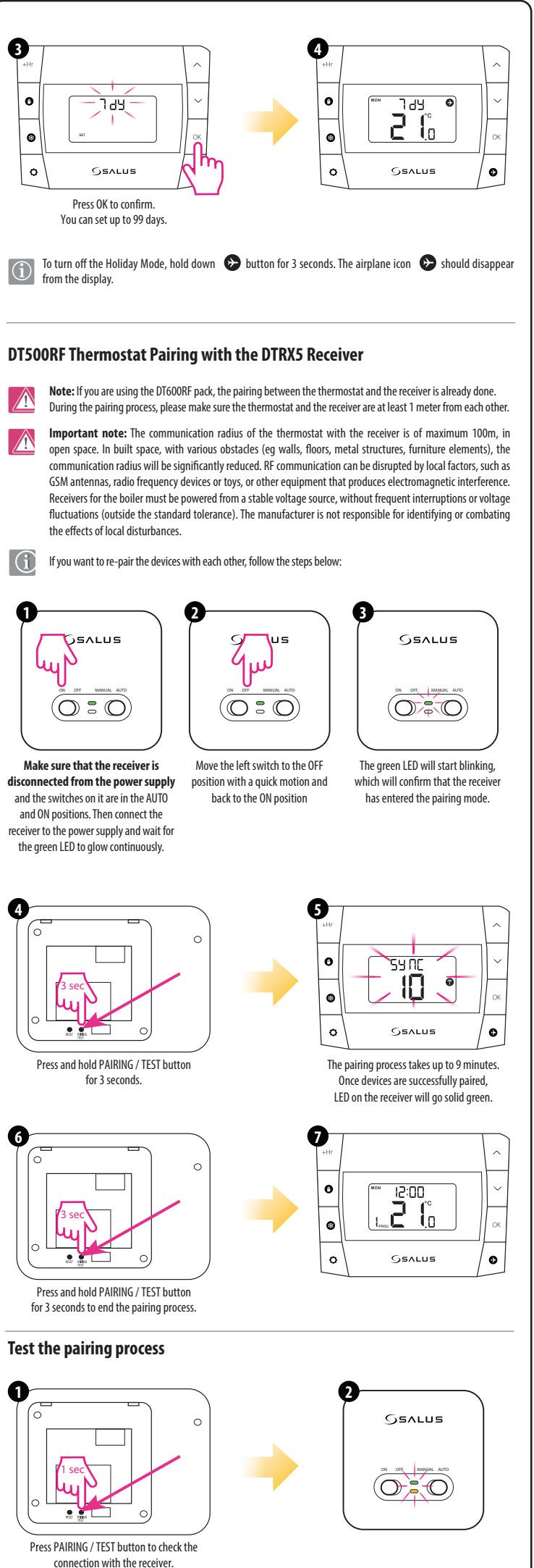

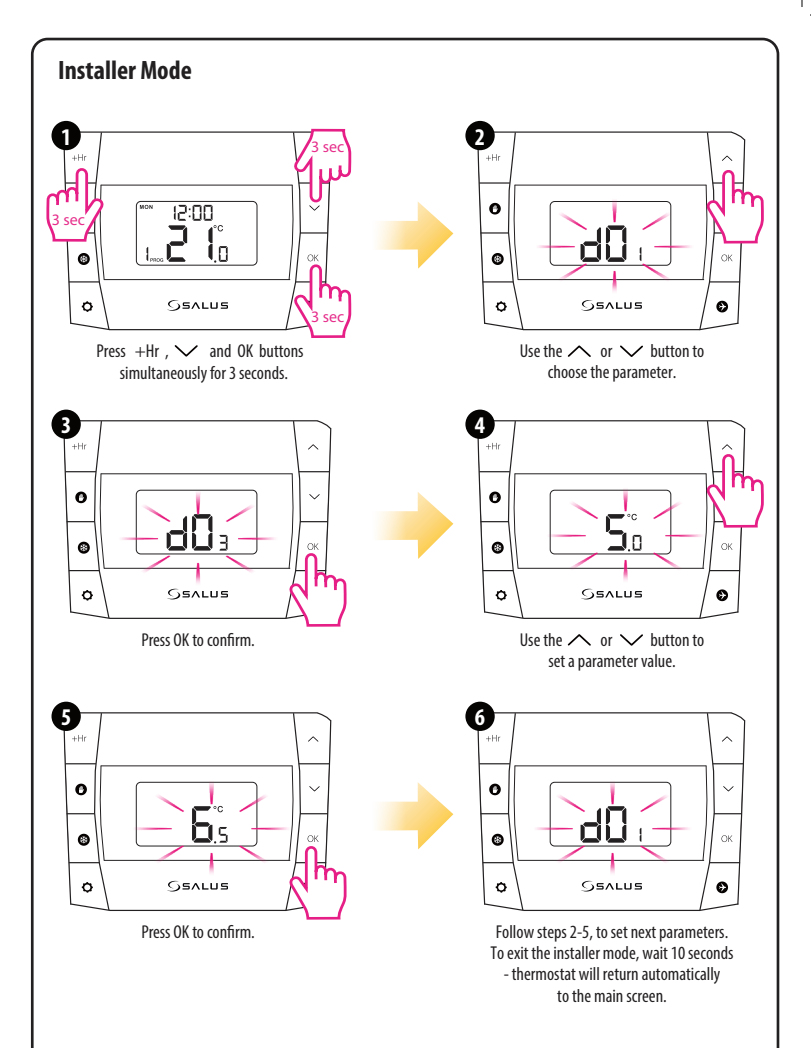

| dxx | Function                                                                                                    | Parameter value                   | Default value |
|-----|----------------------------------------------------------------------------------------------------|-----------------------------------|---------------|
| d01 | Temperature display increments                                                                                                    | 0.1 °C or 0.5 °C                  | 0.5 ℃         |
| d02 | Temperature offset                                                                                                    | +/- 3.0°C                         | 0.0 °C        |
| d03 | Frost protection setpoint temperature                                                                                                    | 5.0 °C - 17.0 °C                  | 5.0 ℃         |
| d04 | Programmer selection                                                                                                    | 5/2 or 24hr (7d)                  | 5/2 d         |
| d05 | TPI or SPAN algorithm selection<br>TPI — self-adaptive algorithm<br>SPAN — hysteresis (fixed temperature deviation)                                               | ITLC or SPAN                      | ITLC          |
| d06 | TPI or SPAN adjustment (if you selected SPAN<br>in parameter d04, then parameter d05 will<br>display the SPAN settings, the same applies to<br>the TPI algorithm) | 6CP or 9CP /<br>0.25 °C or 0.5 °C | 6CP / 0.5 °C  |

## **Battery replacement**

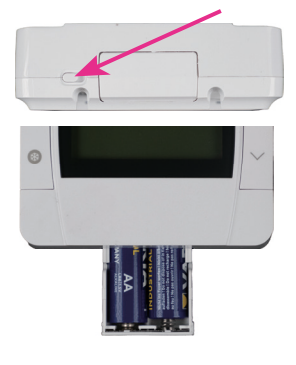

To insert and replace the batteries, follow the steps below:

۲

1. Unlock the battery compartment.

2. Push the battery holder at the bottom of the thermostat 3. After adding or replacing the batteries, re-insert the battery

## Reset of the DT500/DT500RF thermostat

Press and hold  $\circledast$  +  $\checkmark$  and OK buttons for 5 seconds, or press the RESET button on the back of the thermostat. Then the thermostat will be reset. It will display all segments on the display and the default settings will be restored.